## 現在地画面にオーディオ映像を表示する

現在地画面に、デジタルTV、DVD、SDビデオ、VTRの映像を表示できます。

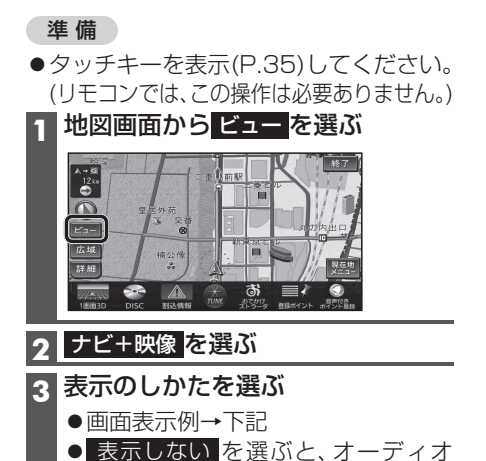

映像は表示されません。

(お買い上げ時の設定:表示しない)

お知らせ

- ●走行中は、オーディオ映像は消去され、 現在地画面のみ表示されます。
- ●オーディオ映像を表示させるときは、安全な 場所に停車して、サイドブレーキを引いて ご覧ください。
- ・拡大図(P.44)表示中や地図モード画面 (P.48)では、オーディオ映像は表示されま せん。
- ●案内図 (P.43)表示中は、オーディオの 1/2画面左、1/2画面右は表示されません。

## 画面表示例

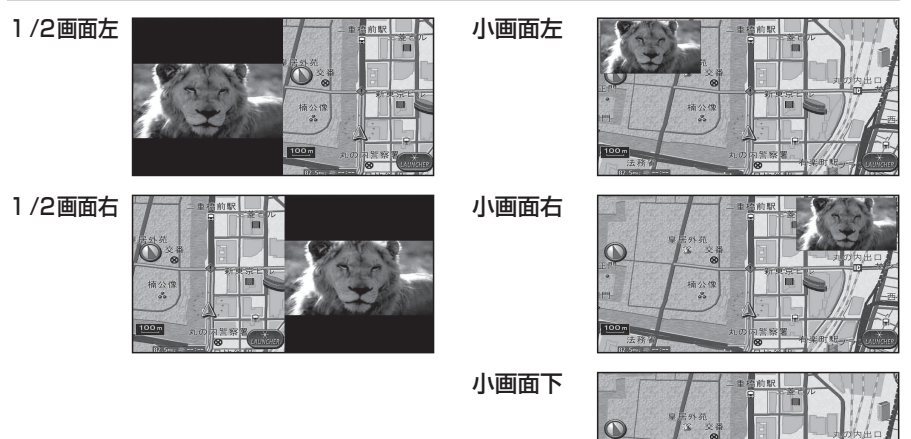

## お知らせ

- ●4:3の画面は左右に引き伸ばされます。
- ●表示されたオーディオ映像のサイズは、変更できません。
- ●現在地画面にオーディオ映像を表示中も、オーディオの音量を調整できます。
   (他の操作はできません。)
- ●オーディオ映像が表示されている部分をタッチすると、映像が全画面表示され、オーディオの操作ができます。
- ●「1/2画面左」「1/2画面右」に設定後、「小画面左」「小画面右」「小画面下」「表示しない」を 選ぶと、地図は2画面になります。手動で1画面に戻してください。(P.54)